## How To Use HoyaEats Online Dietary Filters

| Located on | our Menus &  | Hours | page         |
|------------|--------------|-------|--------------|
| Chosse the | location you | would | lke to view: |

|       | Wha                | at's Open?                                              |
|-------|--------------------|---------------------------------------------------------|
| Date: | v 2:32pm           | florn noon Zyrn 4ym 6pm 6pm 12pm 12pm 2xm               |
| LEO C | DONOVAN HALL       |                                                         |
| The   | able at Leo's      | Breaktast 7:00 am - 10:30 am<br>OPEN 11:00 am - 8:00 pm |
| LEO I | /KT   Olive Branch | OPEN 11:00 am - 10:00 pm                                |
| LEO   | VKT   Whisk        | OPEN 7:30 am - 6:00 pm                                  |
| LEO I | /IKT   Bodega      | OPEN 10:00 am - 4:00 pm                                 |
| LEO I | //KT   Sazón       | OPEN 11:00 am - 10:00 pm                                |

Click on the Dietary Filter dropdown in the top right of the menu page

| French Toast Sticks     | Turkey Sa                         | usage 🖲             | Cheese Grits 💔 🕷         |                  |
|-------------------------|-----------------------------------|---------------------|--------------------------|------------------|
| Classic Qatmeal 🖲 😵     | Freshly Sc                        | rambled Eggs 😵 🕷    | O'Brien Potatoes 🕕 😵 🕷   |                  |
| COMFORT                 |                                   |                     |                          |                  |
| BREAKFAST (7AM-10:30AM) | LIGHT BREAKFAST<br>(10:30AM-11AM) | LUNCH (11AM-2:30PM) | LIGHT LUNCH (2:30PM-4PM) | DINNER (4PM-8PM) |
| The Tabl                | e at Leo                          | o's                 |                          | Dietary Filter   |

| The T            | able a      | at Leo's                |                         | Dietary Filter | v |
|------------------|-------------|-------------------------|-------------------------|----------------|---|
| SELECT YOUR ALLE | RGIES       | DIETARY PREFERENCES KEY |                         |                |   |
| 🗆 Egg            | 🗆 Fish      | 🗆 📀 Vegan               | 🗆 🐞 Made Without Gluten |                |   |
| □ Soy            | 🗆 Shellfish | 🗆 😵 Vegetarian          | 🗆 🖷 Pork                |                |   |
| Wheat            | 🗆 Peanut    |                         |                         |                |   |
| Milk             | Tree Nuts   |                         |                         |                |   |

elect the Allergens you would like to highlight:

| The T<br>Leo O'Donovan H | able        | at Leo's                |                         | Dietary Filter | v |
|--------------------------|-------------|-------------------------|-------------------------|----------------|---|
| SELECT YOUR ALLE         | RGIES       | DIETARY PREFERENCES KEY |                         |                |   |
| 🗆 Egg                    | 🗆 Fish      | 🗆 📵 Vegan               | 🗆 🐞 Made Without Gluten |                |   |
| □ Soy                    | □ Shellfish | 🗆 😵 Vegetarian          | 🗆 🖷 Pork                |                |   |
| □ Wheat                  | Peanut      |                         |                         |                |   |
| Milk                     | C Tree Nuts |                         |                         |                |   |

Any menu item containing the Allergen(s) will be grayed out:

g a Dietary Perference icon will highlight only items that qualify for that icon

| French Toast Sticks 💔        | Turkey Sausage 🐞                      | Cheese Grits 🦁 🛞     |
|------------------------------|---------------------------------------|----------------------|
| GRILL -                      |                                       |                      |
| Made-to-Order Egg 💔 🛞        | <u>Bacon, Egg, &amp; Cheese Bagel</u> | Homestyle Grits 🕕 🐮  |
| Classic Oatmeal 🖲 😵          | Egg & Cheese Bagel 🦁 🛞                | Sauteed Onions 🖲 😵 🛞 |
| SWEETS -                     |                                       |                      |
| Buttered Croissant 😵         | Mini Blueberry Muffin 🦁               |                      |
| Apple Cinnamon Mini Muffin 🕅 | Iced Cinnamon Roll                    |                      |

| The Ta             | able a        | t Leo's                 |                         | Dietary Filter | v |
|--------------------|---------------|-------------------------|-------------------------|----------------|---|
| SELECT YOUR ALLERO | GIES          | DIETARY PREFERENCES KEY |                         |                |   |
| 🗆 Egg              | □ Fish        | 🗆 📵 Vegan               | 🗆 🐞 Made Without Gluten |                |   |
| □ Soy              | 🗆 Shellfish 🤇 | 🛛 😵 Vegetarian          | 🗆 🖷 Pork                |                |   |
| □ Wheat            | 🗆 Peanut      |                         |                         |                |   |
| □ Milk             | Tree Nuts     |                         |                         |                |   |
|                    |               |                         |                         |                |   |

| COMFORT               |                            |                          |  |
|-----------------------|----------------------------|--------------------------|--|
| Classic Oatmeal 🖲 😵   | Freshly Scrambled Eggs 🦁 崔 | O'Brien Potatoes 🖲 😵 🔌   |  |
| French Toast Sticks 😵 | <u>Turkey Sausage</u> (8)  | Cheese Grits 😗 🐌         |  |
| OVEN                  |                            |                          |  |
| Classic Oatmeal 🖲 🕅   | Freshly Scrambled Eggs 💔 🛞 | O'Brien Potatoes (1) 😗 🛞 |  |
| French Toast Sticks 😵 | Turkey Sausage 🛞           | Cheese Grits 😗 🐌         |  |
|                       |                            |                          |  |

Icons are always visible for quick reference. A key is available at the bottom of each menu page:

| 🖲 Vegan                                                                                                    | 🛞 Made Without Gluten                                                                                                    |                                                                                                    |
|----------------------------------------------------------------------------------------------------|----------------------------------------------------------------------------------------------------|----------------------------------------------------------------------------------------------------|
| 🌝 Vegetarian                                                                                                    | Pork                                                                                                    |                                                                                                    |
| Please be advised that we prepare our<br>made. In addition, manufacturers of co<br>and nutritional content may vary and w<br>for disease merch with the disi | ods in commercial kitchens where cross-contact with food allergen<br>imercial foods we use may change their product formulation or con<br>cannot guarantee that any food item will be completely free of food | is is possible and where ingredient substitutions and recipe revisions are sometim<br>sistency of ingredients at any time without notice. Accordingly, actual ingredients<br>allergens. To the extent you have any questions regarding ingredients of a particu |

Want to know what is on the menu for dinner tomorrow? Use the calendar function to select a different day to see menus in advance.:

| <b>ELOCATIONS</b> > The Table at Leo |                                   |                     |                          | 2022-10          | -03 ~ |
|--------------------------------------|-----------------------------------|---------------------|--------------------------|------------------|-------|
| The Tab                              | le at Leo                         | o's                 |                          | Dietary Filter   | •     |
| BREAKFAST (7AM-10:30AM)              | LIGHT BREAKFAST<br>(10:30AM-11AM) | LUNCH (11AM-2:30PM) | LIGHT LUNCH (2:30PM-4PM) | DINNER (4PM-8PM) |       |

| OCATIONS > The Tabl | e at Leo's |     |     |     |     |       | 2022-10-03 |
|---------------------|------------|-----|-----|-----|-----|-------|------------|
| Octob               | er 202     | 2   |     |     |     | today | < >        |
| Sun                 | M          | lon | Гие | Wed | Thu | Fri   | Sat        |
|                     | 25         | 26  | 27  | 28  | 29  | 30    | 1          |
|                     | 2          | 3   | 4   | 5   | 6   | 7     | 8          |

For additional question or to speak with our Registered Dietitian see the Contact Us page.